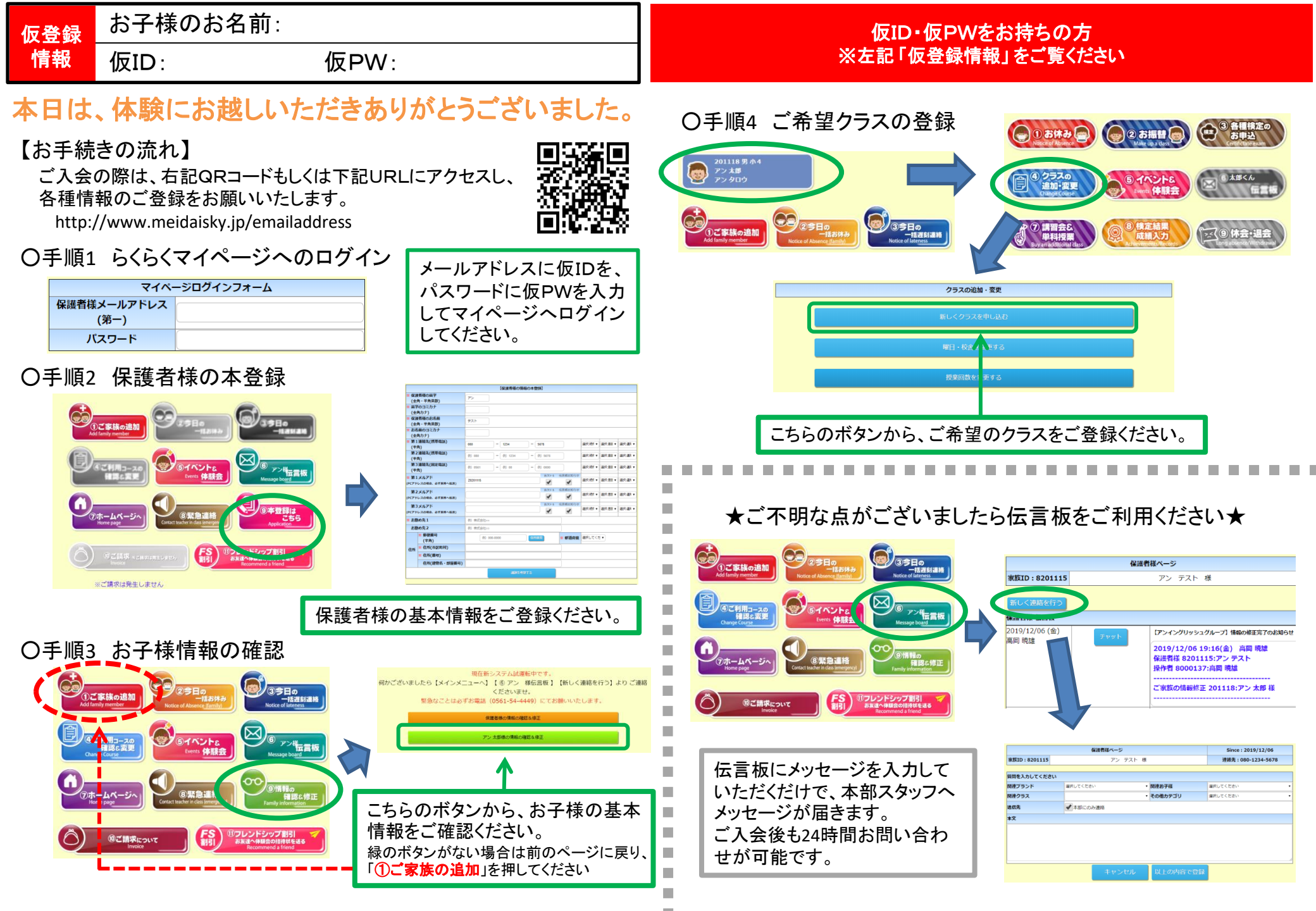

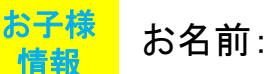

## 本日は、体験にお越しいただきありがとうございました。

## 【お手続きの流れ】

ご入会の際は、右記QRコードもしくは下記URLにアクセスし、 各種情報のご登録をお願いいたします。

http://www.meidaisky.jp/emailaddress2

## 〇手順1 保護者様の仮登録

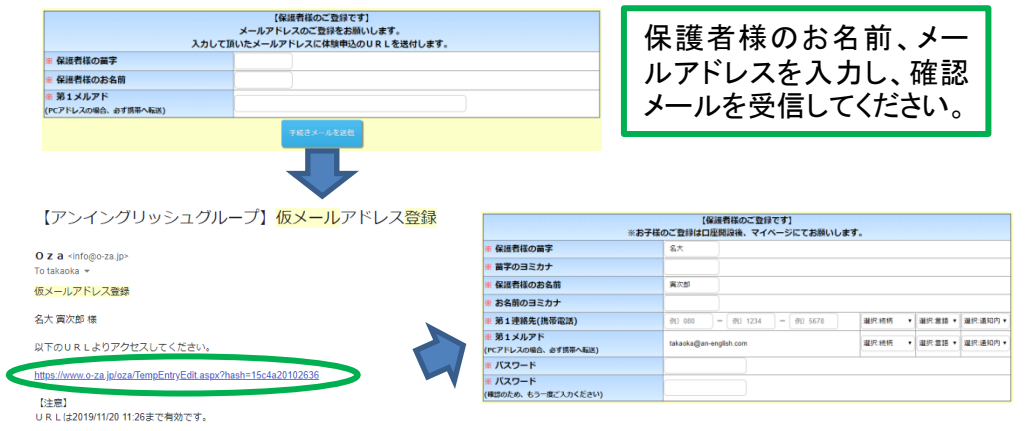

届いたメールに記載されているリンクから、仮登録をお願いします。 ※メールが受信できない場合は、PC・携帯電話の設定をご確認ください。

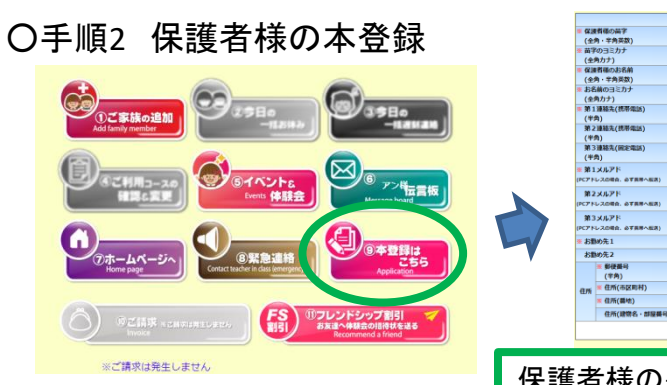

| 0 cdff:00007<br>(cff:0007)     0       0 cdff:000107<br>(cff:0007)     0       0 cdff:000107<br>(cff:0007)     0       0 cdff:000107<br>(cff:0007)     0       0 cdff:000107<br>(cff:0007)     0       0 cdf:000107<br>(cff:0007)     0       0 cdf:000107<br>(cff:0007)     0                                                                                                    |            |                             |            | (G)((1)(1)(0) | が綺麗の本      | 219   | 13       |         |           |            |          |
|----------------------------------------------------------------------------------------------------|------------|-----------------------------|------------|---------------|------------|-------|----------|---------|-----------|------------|----------|
| Cartor Transport     Cartor Transport       Cartor Transport     Cartor Transport       Cartor Transport     P20       Cartor Transport     P20       PCP1-Contex Cartor Transport     P20       PCP1-Contex Cartor Transport     P20       PCP1-Contex Cartor Transport     P20       PCP1-Contex Cartor Transport     P20       PCP1-Contex Cartor Transport     P20       PCP1-Contex Cartor Transport     P20       PCP1-Contex Cartor Transport     P20       PCP1-Contex Cartor Transport     P20 <th>= 673</th> <th>関係の高字</th> <th>72</th> <th></th> <th></th> <th></th> <th></th> <th></th> <th></th> <th></th> <th></th>                                                                                                    | = 673      | 関係の高字                       | 72         |               |            |       |          |         |           |            |          |
|                                                                                                    | ( 2        | 月・平月央政)<br>10 つつつわた         |            |               |            |       |          |         |           |            |          |
| Balance     P22-       Balance     P22-       Balance     P22- <td>· m-</td> <td>の<u>コニハ</u>ア<br/>わたた)</td> <td></td> <td></td> <td></td> <td></td> <td></td> <td></td> <td></td> <td></td> <td></td>                                                                                                    | · m-       | の <u>コニハ</u> ア<br>わたた)      |            |               |            |       |          |         |           |            |          |
| (24) - 7448(5)     97.5       (24) - 7448(5)     (24) - 74       (24) - 7548(5)     (24) - 74       (24) - 7548(5)     (24) - 74       (24) - 7548(5)     (24) - 74       (24) - 7548(5)     (24) - 74       (24) - 7548(5)     (24) - 74       (24) - 7548(5)     (25) - 74       (24) - 7548(5)     (25) - 74       (24) - 7548(5)     (25) - 74       (24) - 7548(5)     (25) - 74       (24) - 7548(5)     (25) - 74       (24) - 7548(5)     (25) - 74       (24) - 7548(5)     (25) - 74       (24) - 7548(5)     (25) - 74       (24) - 7548(5)     (25) - 74       (25) - 7548(5)     (25) - 74       (25) - 7548(5)     (25) - 74       (25) - 7548(5)     (25) - 74       (25) - 7548(5)     (25) - 74       (25) - 7548(5)     (25) - 74       (25) - 7548(5)     (25) - 74       (25) - 7548(5)     (25) - 74       (25) - 7548(5)     (25) - 74       (25) - 7548(5)     (25) - 74       (25) - 7548(5)     (25) - 74                                                                                                    | . 63       | 問題のお名前                      |            |               |            |       |          |         |           |            |          |
| ■ DAGADOSENDE<br>(CAROL)<br>(CAROL)<br>(CARO | (全         | 時·羊角英数)                     | 721        |               |            |       |          |         |           |            |          |
| (198.07)     (198.07)     (198.07)     (198.07)     (198.07)     (198.07)     (198.07)     (198.07)     (198.07)     (198.07)     (198.07)     (198.07)     (198.07)     (198.07)     (198.07)     (198.07)     (198.07)     (198.07)     (198.07)     (198.07)     (198.07)     (198.07)     (198.07)     (198.07)     (198.07)     (198.07)     (198.07)     (198.07)     (198.07)     (198.07)     (198.07)     (198.07)     (198.07)     (198.07)     (198.07)     (198.07)     (198.07)     (198.07)     (198.07)     (198.07)     (198.07)     (198.07)     (198.07)     (198.07)     (198.07)     (198.07)     (198.07)     (198.07)     (198.07)     (198.07)     (198.07)     (198.07)     (198.07)     (198.07)     (198.07)     (198.07)     (198.07)     (198.07)     (198.07)     (198.07)     (198.07)     (198.07)     (198.07)     (198.07)     (198.07)     (198.07)     (198.07)     (198.07)     (198.07)     (198.07)     (198.07)     (198.07)     (198.07)     (198.07)     (198.07)     (198.07)     (198.07)     (198.07)                                                                                                        | = B8       | 織のヨミカナ                      |            |               |            |       |          |         |           |            |          |
| # 1 # 1 # 1 # 1 # 1 # 1 # 1 # 1 # 1 # 1                                                                                                    | (全         | <b>肉カナ)</b>                 |            |               |            |       |          |         |           |            |          |
| R.2 (a)RL(c)REALL(a)<br>(c)R)     C (c)R (c)R (c)R(a)<br>(c)R(c)REAL(a) (c)R(a) (c)R(a)                                                                                                    | = 第1<br>(牛 | 連結先(統帯電話)<br>角)             | 000        | - 1234        | -          | 56    | 178      |         | aiciter • | #R.81 +    | 1117 AN  |
| N 3082/CR42003     D DM 1     P DM 1     P DM 1 <th< td=""><td>第2<br/>(中</td><td>連結先(挑形電話)<br/>約)</td><td>例 000</td><td>= (0) 1234</td><td>-</td><td>9</td><td>5575</td><td></td><td>ain ith 🔹</td><td>anai •</td><td>an as</td></th<>                                                                                                    | 第2<br>(中   | 連結先(挑形電話)<br>約)             | 例 000      | = (0) 1234    | -          | 9     | 5575     |         | ain ith 🔹 | anai •     | an as    |
| BLACKP     DATES     DATES <t< td=""><td>第3<br/>(半</td><td>連結汽(國定電話)<br/>肉)</td><td>例 0561</td><td>- (9) 03</td><td>-</td><td>(9)</td><td>0000</td><td></td><td>are the v</td><td>49.00 •</td><td>#19.#X</td></t<>                                                                                                    | 第3<br>(半   | 連結汽(國定電話)<br>肉)             | 例 0561     | - (9) 03      | -          | (9)   | 0000     |         | are the v | 49.00 •    | #19.#X   |
| NUMBER     NUMBER     NUMER     NUMER     NUMER <td></td> <td>X%215</td> <td></td> <td></td> <td></td> <td></td> <td>18.701-8</td> <td>伝用相比知らけ</td> <td></td> <td></td> <td></td>                                                                                                    |            | X%215                       |            |               |            |       | 18.701-8 | 伝用相比知らけ |           |            |          |
| B22.627     B23.627     B23.627 <t< td=""><td>(PC7 )</td><td>U.3088. 8788-88)</td><td>28201115</td><td></td><td></td><td></td><td>1</td><td>1</td><td>101.101</td><td>- 18 Miles</td><td>1814-184</td></t<>                                                                                                    | (PC7 )     | U.3088. 8788-88)            | 28201115   |               |            |       | 1        | 1       | 101.101   | - 18 Miles | 1814-184 |
| (1275)-0004 2780-040)                                                                                                    | 38.2       | MERE                        |            |               |            |       | 出次2-5    | 伝用相比知らせ |           |            |          |
| B32/42/4     Resource     Resource                                                                                                    | (PC7*)     | レスの場合、必ず県市へ振用)              |            |               |            |       | 1        | 1       | SECIOL +  | 87(8) *    | 1814-184 |
|                                                                                                    | - 10       | 4478                        |            |               |            |       | 出尔叶      | 伝用相比知らせ |           |            |          |
| EB0x51     00 0050+-       EB0x52     00 0050+-       (000)     00 0050       (000)     0000       (000)     0000       (000)     0000       (000)     0000       (000)     0000       (000)     0000       (000)     0000       (000)     0000       (000)     0000                                                                                                    | (PC7)      | LORD OTHERS                 |            |               |            |       | 1        | 1       | 通行:核f •   | 87.81      | 相代語      |
| 2806/2     FILE REGIM     FILE REGIME       1000     REGIME     FILE REGIME       1000     REGIME     FILE REGIME       1000     REGIME     FILE REGIME       1000     REGIME     FILE REGIME       1000     REGIME     FILE REGIME       1000     REGIME     FILE REGIME                                                                                                    | s ist      | 80先1                        | 40 83(82++ |               |            |       |          |         |           |            |          |
| B 50040     B 500.000     B 500.0000 <th< td=""><td colspan="2">お勧め先2</td><td>例 株式会社200</td><td></td><td></td><td></td><td></td><td></td><td></td><td></td><td></td></th<>                                                                                                    | お勧め先2      |                             | 例 株式会社200  |               |            |       |          |         |           |            |          |
| 2所(本以前代)<br>■ 名所(本以前代)<br>名所(其前代)                                                                                                    |            | ■ 郵便最号<br>(半角)              | #0 (       | 00-0000       | <b>(</b> # | e (E) |          | • 即道府里  | 連択してく?    | ٤•         |          |
| ※ ((3所())()()()()()()()()()()()()()()()()(                                                                                                    | ani        | 在所(市区町村)                    |            |               |            |       |          |         |           |            |          |
| 在所(建物名。#編編号)                                                                                                    |            | <b>※</b> 住所(農地)             |            |               |            |       |          |         |           |            |          |
|                                                                                                    |            | (1008. MRMR)                |            |               |            |       |          |         |           |            |          |
|                                                                                                    |            | derification in action of p |            |               |            |       | _        |         |           |            |          |
|                                                                                                    |            |                             |            |               |            | -     | _        |         |           |            |          |

## はじめてマイページへログインされる方 ※仮登録されている方は表面をご覧ください

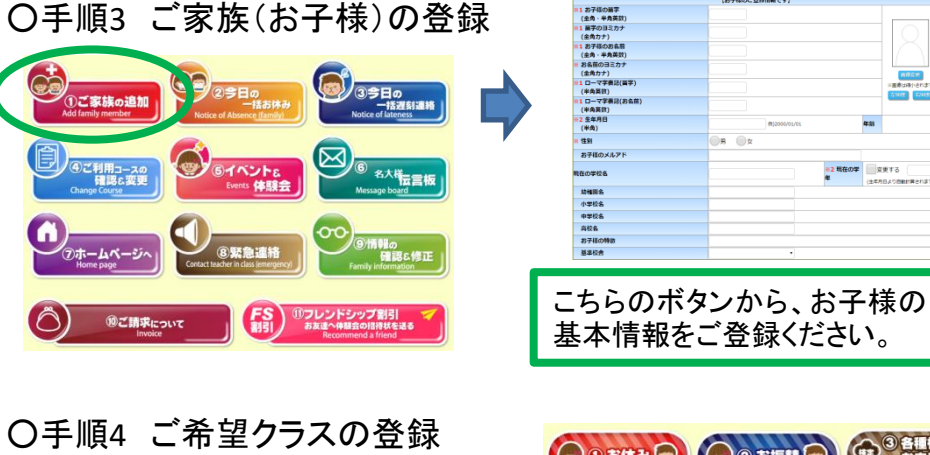

①ご家族の追加

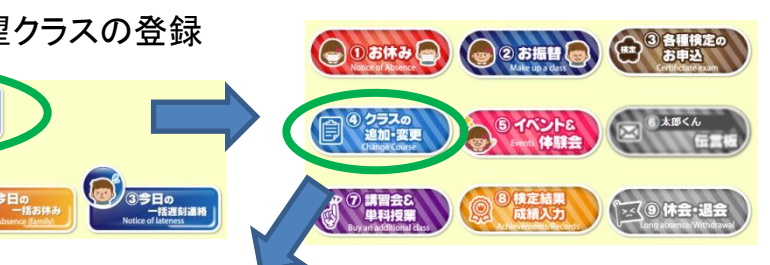

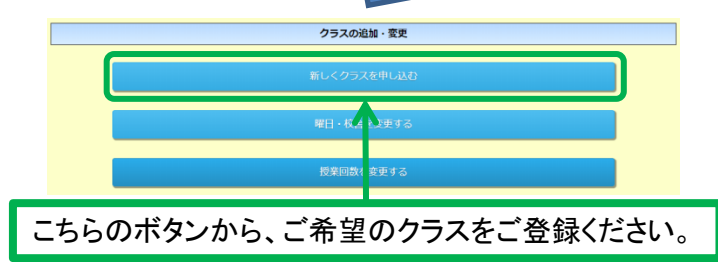

|       |                 |         | ANT ONLY AND CO | SHIPE OF CONTRACTOR CONTRACTOR |       |      |         |
|-------|-----------------|---------|-----------------|--------------------------------|-------|------|---------|
|       | アンそろ            | ばんク     | ラブ - そろば        | ю                              |       | 通1コマ |         |
| コマ数   | 校舎              | 曜日      | 時間              | 请求先口座                          |       |      |         |
| 1 378 | 尾張旭校            | 月       | 17:00~          | 指定なし(お振込み)                     |       |      |         |
|       |                 |         |                 |                                |       |      |         |
| No    | 費用名             | 単価      | 数里              | 金額                             |       |      |         |
| 1     | アンそろばんクラブ 入会会   | ¥5,000  | 1               | ¥ 5,000                        |       |      |         |
| 2     | アンそろばんクラブ 空渦費   | ¥ 390   | 1               | ¥ 390                          |       |      |         |
| 3     | アンそろばんクラブ 月会費   | ¥ 700   | 1               | ¥ 700                          |       |      |         |
| 4     | そろばん 迎1コマ 月齢    | ¥2,980  | 1               | ¥2,980                         |       |      |         |
| 5     | 月中入会による「そろばん」   | ¥ 2,553 | 1               | ¥ 2,553                        |       |      |         |
| 追加購入▽ |                 |         |                 |                                |       |      |         |
| # FRA | 前は収留(お見通り)会員です。 | 0.58    | が名種物画・カ         | 同々反映させた上でご請求書を発行い              | たします。 | 会計   | ¥11.623 |

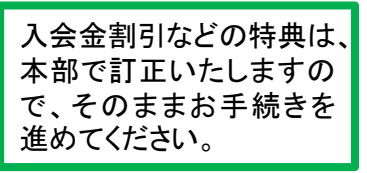

2 現在の学 二 定美する